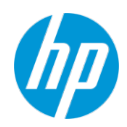

### **HP TechPulse** プロアクティブエンドポイント管理

### 目次

| はじめに                                          | 3 |
|-----------------------------------------------|---|
| 必要条件                                          | 3 |
| Google 管理コンソールと HP TechPulse アカウントの有効化        | 3 |
| HP TechPulse ユーザーを「EMM Admin (EMM 管理者)」ロールで構成 | 3 |
| Google 管理コンソールへの Chrome デバイスの登録               | 7 |
| Chrome 管理のパートナーアクセスの有効化                       | 7 |
| 手順 1: パートナーアクセスのデバイス設定の有効化                    | 7 |
| 手順 2: パートナーアクセスのユーザー設定の有効化                    | 8 |
| Google 管理コンソールへの HP TechPulse の統合             | 9 |
| 追加情報1                                         | 3 |
| Chrome 管理のパートナーアクセスの無効化11                     | 3 |
| Google 管理コンソールからの HP TechPulse の連携解除14        | 4 |

### はじめに

このガイドは、Chrome OS を実行しているデバイスで HP TechPulse を有効にする手順を紹介します。

### 必要条件

HP TechPulse と Google 管理コンソール間の統合を有効にする手順に進む前に、以下のセクションで必要条件を満たしていることを確認してください。デバイスが Google 管理コンソールに登録されると、自動的に HP TechPulse に同期されます。

#### Google 管理コンソールと HP TechPulse アカウントの有効化

HP TechPulse と Google 管理コンソール間の統合を有効にするには、以下の手順を実行します。

- Google 管理コンソールアカウントにサインアップし、<u>https://admin.qoogle.com</u>へのアクセス権 があることを確認します。会社ドメインの Google 管理コンソールアカウントがない場合は、 <u>こちらで開始</u>することができます。
- HP Chrome Enterprise デバイスを登録する場合、これらのデバイスは Chrome Enterprise Upgrade ライセンスが付属します。Chrome Enterprise Upgrade ライセンスを別途購入する必要はありま せん。
- ドメイン認証手順を完了している、または Google 提供のドメインを使用していることを確認してください。
- 「Super Admin (特権管理者)」の役割で Google 管理コンソールでユーザーアカウントにアクセス する必要があります。
- HP TechPulse アカウントを有効にし、<u>https://www.hpdaas.com</u> で HP TechPulse ポータルにアクセ スできることを確認します。

#### HP TechPulse ユーザーを「EMM Admin (EMM 管理者)」ロールで構成

HP TechPulse 内で Chrome Enterprise との統合を構成するには、「EMM Admin (EMM 管理者)」ロールでロ グインする必要があります。

「EMM Admin (EMM 管理者)」ロールを持つ新しいユーザーを追加するには、以下の手順を実行します。

- 1. <u>https://www.hpdaas.com</u> にアクセスします
- 2. 「IT Admin (IT 管理者)」ロールを持つユーザーでサインインします。

3. ダッシュボードのランディングページから「Users (ユーザー)」をクリックします。

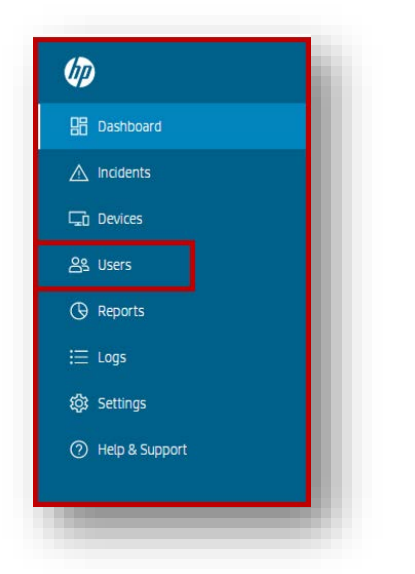

4. 【Add (追加)】ボタンをクリックします。

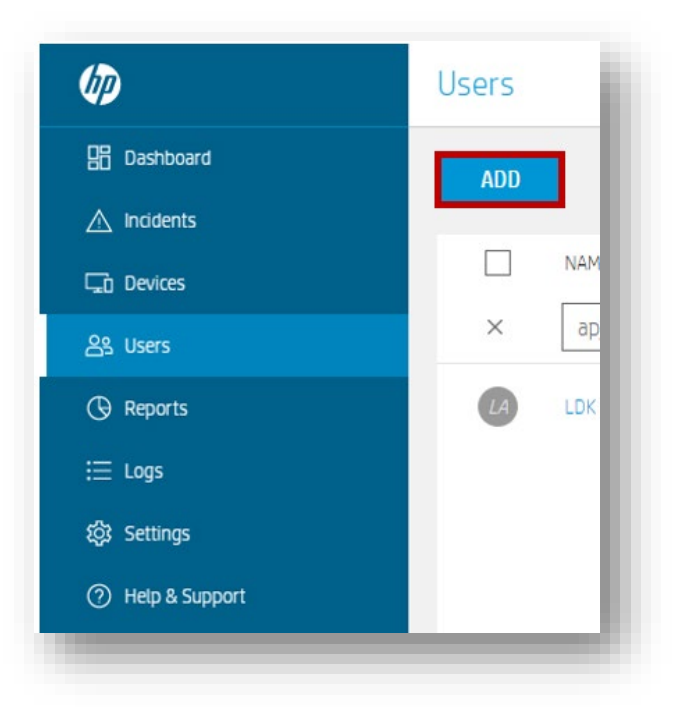

5. 「Manually (**手動**)」を選択し、「Next (次へ)」をクリックします。

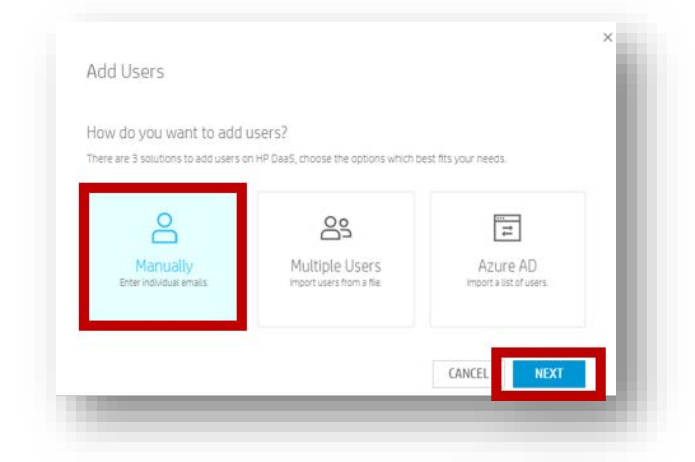

6. ユーザーの「First Name (名)」、「Last Name (姓)」、「Email Address (電子メールアドレス)」を 入力し、「EMM Admin (EMM 管理者)」のロールを選択します。

| Add Users                         |                           |
|-----------------------------------|---------------------------|
| Enter name, email and role for ea | ch user you want to add.  |
| Enter individual users.           |                           |
| First Name Last Name              | Email Role 🗸              |
| Add another user                  | Report Admin              |
|                                   | User                      |
| Notifuusars huamail               | ServiceNow Admin          |
| Notify users by email.            | EMM Admin                 |
|                                   | Microsoft Telemetry Admin |

- 7. 「Add (追加])」.をクリックします。
- Notify users by emails. (ユーザーに電子メールで通知します。)」に✓を入れて追加した場合は、
   HP TechPulse アカウントを有効にするための手順がユーザーに送信されます。このユーザーは、
   HP TechPulse と Google 管理コンソール間の統合を実行するために必要な権限を持ちます。

「EMM Admin (EMM 管理者)」ロールを HP TechPulse の既存のユーザーに割り当てるには、以下の手順を 実行します。

1. <u>https://www.hpdaas.com</u> にアクセスします

- 2. 「IT Admin (IT 管理者)」ロールを持つユーザーでサインインします。
- 3. [Users (ユーザー)] をクリックします。

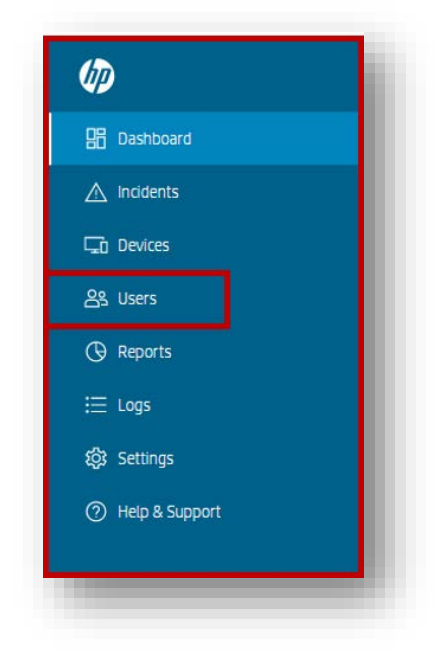

4. 「EMMAdmin (EMM 管理者)」として設定したいユーザーアカウントをクリックします。

| B Dashboard | ADD        |                |
|-------------|------------|----------------|
| ∆ Incidents |            |                |
| Devices     |            | EMAIL          |
| 39. Users   | × apj      | ٩              |
| Reports     | LDK IT APJ | hpapj.partner+ |

5. [Role Assignment (役割の割り当て)] で鉛筆アイコンをクリックします。

| ROLE ASSIGNMENT                |                                                                                       |   |
|--------------------------------|---------------------------------------------------------------------------------------|---|
| Assign prebuilt roles to a use | r. Assign more than one role to a user to grant all the privileges in those roles.    |   |
| Roles                          | Report Admin / IT Admin / ServiceNow Admin /<br>Microsoft Telemetry Admin / EMM Admin | ľ |
|                                |                                                                                       | _ |

- 「Edit Roles (役割の編集)」ダイアログボックスから「Roles (役割)」をスクロールし、「EMM Admin (EMM 管理者)」の隣にあるチェックボックスをクリックし、次に「Save (保存)」をクリッ クします。
- 7. これでこのユーザーは、HP TechPulse と Google 管理コンソール間の統合を実行するために必要 な権限を取得しました。

#### Google 管理コンソールへの Chrome デバイスの登録

Google 提供のデバイスの登録の手順に従って、Chrome デバイスを手動で Google 管理コンソールに登録します。デバイスが Google 管理コンソールに登録されると、毎日自動的に HP TechPulse に同期されます。

### Chrome 管理のパートナーアクセスの有効化

#### 手順1:パートナーアクセスのデバイス設定の有効化

**重要**: デバイスは自動的に上位の組織部門に登録されます。上位の組織部門でパートナーアクセスを有 効にしない場合、パートナーアクセスが有効にされた組織部門に対しデバイス登録を構成します。詳 細については、「デバイスの登録」をご覧ください。

1. Google 管理コンソールにサインインします。

- Google 管理コンソールのホームページから、「Devices (デバイス)」 > 「Chrome management (Chrome 管理)」に移動します。
  - a. 「Home (ホーム)」ページでデバイスが表示されない場合、下部で「More controls (その他のコントロール)」をクリックします。

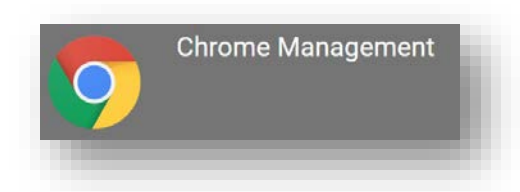

**重要**:「Super Admin (特権管理者)」の役割を持つユーザーでサインインしていることを確認します。

- 3. 「Device settings (デバイスの設定)」をクリックします。
  - a. (任意) 組織部門で管理レベルをカスタマイズするには、左側で「organizational unit (組織 部門)」を選択します。

#### Device settings

Manage Chrome device settings

Chrome Management - Partner Access (Chrome 管理 - パートナーアクセス)」セクションで、
 **[Enable Chrome Management - Partner Access (Chrome 管理の有効化 - パートナーアクセス)」**ボックスをクリックします。

|                                                   | Enable Chrome management - partner access  |
|---------------------------------------------------|--------------------------------------------|
| Allow EMM partners access<br>to device management | Disable Chrome management - partner access |
| Inherited from Google default                     |                                            |

- 5. パートナーアクセスの有効化に同意し、「Enable Chrome Management Partner Access (Chrome 管 **理の有効化 パートナーアクセス**)」をクリックします。
- 6. **「Save (保存)」**をクリックします。

### 手順2:パートナーアクセスのユーザー設定の有効化

- Google 管理コンソールのホームページから、「Devices (デバイス)」 > 「Chrome management (Chrome 管理)」に移動します。
  - a. 「Home (ホーム)」ページでデバイスが表示されない場合、下部で「More controls (その他のコントロール)」をクリックします。

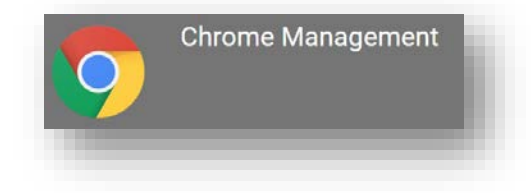

2. **[User & browser settings (ユーザー & ブラウザの設定)]** をクリックします。

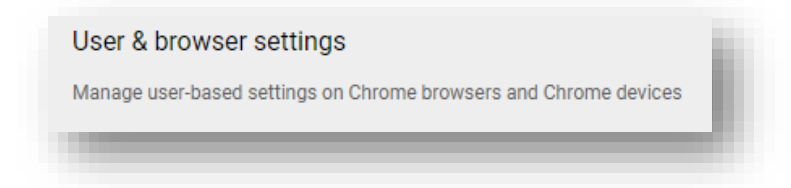

Chrome Management - Partner Access (Chrome 管理 - パートナーアクセス)」セクションで、
 **[Enable Chrome Management - Partner Access (Chrome 管理の有効化 - パートナーアクセス)」**ボックスを選択します。

|                                                   | Enable Chrome management - partner access  |
|---------------------------------------------------|--------------------------------------------|
| Allow EMM partners access<br>to device management | Disable Chrome management - partner access |
| Inherited from Google default                     |                                            |
|                                                   |                                            |

- パートナーアクセスの有効化に同意し、「Enable Chrome Management Partner Access (Chrome 管 理の有効化 パートナーアクセス)」をクリックします。
- 5. **[Save (保存)]** をクリックします。

### Google 管理コンソールへの HP TechPulse の統合

- 1. <u>https://www.hpdaas.com</u> にアクセスします
- 2. 「EMM Admin (EMM 管理者)」ロールを持つ HP TechPulse ユーザーでログインします。

3. TechPulse ランディングページから「Settings (設定)」をクリックします。

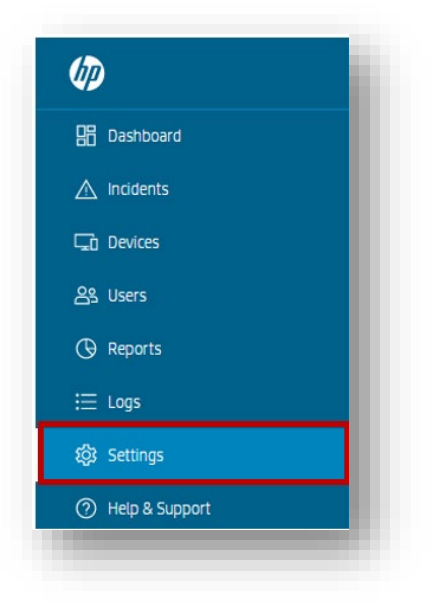

4. 「Settings (設定)」のランディングページから「Preferences (設定)」をクリックします。

| OVERVIEW | PREFERENCES | SUBSCRIPTIONS | ASSIGNED PARTNER |
|----------|-------------|---------------|------------------|
|----------|-------------|---------------|------------------|

- 5. 「Third Party Software (サードパーティソフトウェア)」まで下方へスクロールします。
- 6. **「Google Chrome Enterprise Integration (Google Chrome Enterprise の統合)」**の**鉛筆アイコン**をク リックします。

| THIRD PARTY SOFTWARE     |                |   |
|--------------------------|----------------|---|
| Google Chrome Enterprise | Not Configured | Ũ |
| Integration              |                |   |

7. 「Enable Google Chrome Enterprise (Google Chrome Enterprise の有効化)」を有効にします。

![](_page_10_Picture_2.jpeg)

8. Google 管理コンソールアカウントから特権管理者ユーザーの電子メールアドレスを入力します。

| Enable Google     | Chrome Enterprise |  |
|-------------------|-------------------|--|
| integration       | Chrome Enterprise |  |
| Username          |                   |  |
| user@somed        | lomain.com        |  |
| Authorization Co  | de                |  |
| Get authorization | code from Google  |  |
|                   | CANCEL            |  |

- 9. Google から **「Get authorization code from Google (Google から認証コードの取得)」** リンクをクリックします。
- 10. 認証情報を入力します。

#### 11. 権限と最終確認の画面が表示されたら、「Allow (許可)」をクリックします。

|                                                           |                                                                    | Grant HP DaaS permission                                                                                                    |
|-----------------------------------------------------------|--------------------------------------------------------------------|----------------------------------------------------------------------------------------------------|
|                                                           |                                                                    | Monitor your domains<br>Chrome OS device data,<br>and device and user<br>policies.                                                                               |
|                                                           |                                                                    | This app will be able to:                                                                                                    |
|                                                           |                                                                    | <ul> <li>Use its device monitoring tools to<br/>monitor the operation and health of your<br/>Chrome devices</li> </ul>                                           |
| Grant HP DaaS permission                                  |                                                                    | <ul> <li>Access your Chrome device data,<br/>including the health of your device<br/>battery, the disk capacity, the thermal<br/>state of your device</li> </ul> |
| View and manage your                                      |                                                                    | Access any associated end user data                                                                                                    |
| Chrome OS devices'     metadata                           | Grant HP DaaS permission  View users on your domain                | <ul> <li>Contact you with information on how<br/>to maintain or improve the health of your<br/>device</li> </ul>                                                 |
| View all your Chrome OS devices' metadata                 | 0                                                                  | device                                                                                                    |
| (e.g., mac address, model, and OS version)                | View details (e.g., name, address, and phone                       | Your use of your selected third party to                                                                                                    |
| View and update a specific Chrome OS<br>device's metadata | number) and metadata (e.g., login details) of users on your domain | monitor your Chrome devices will be<br>subject to your separate                                                                                                  |
| 1/3 Deny Allow                                            | 2/3 Deny Allow                                                     | 3/3 Deny Allow                                                                                                    |

12. 次の画面で認証コードをコピーします。

13. HP TechPulse コンソールに戻り、「Google Chrome Enterprise Integration (Google Chrome Enterprise の統合)」フィールドで認証コードを貼り付けます。

| Google Ch                    | rome Enterprise Integration |
|------------------------------|-----------------------------|
| Enable Google<br>integration | Chrome Enterprise           |
| Username                     |                             |
| pablo.orellan                | a@hpcrmdemo.com             |
| Authorization Cod            | ie                          |
| paste authori                | zation code here            |
|                              |                             |
| SAVE                         | CANCEL                      |
| -                            |                             |

- 14. **[Save (保存)]** をクリックします。
- 15. 統合が有効化されたら、HP TechPulse はデバイス情報と製品利用統計情報を1日1回 Google 管理コンソールと同期します。Google 管理コンソールに登録された Chrome デバイスが HP TechPulse で表示されるまで最大24時間お待ちください。

### 追加情報

#### Chrome 管理のパートナーアクセスの無効化

Google 管理コンソールと HP TechPulse からの連携を停止するには、トークンを取り消すことにより OAuth 2.0 承認を取り消すことができます。または、Google 管理コンソールを使用してデバイスへのアクセスを無効にすることができます。

- Google 管理コンソールにサインインします。「Super Admin (特権管理者)」の役割を持つユーザ ーでサインインしていることを確認します。
- Google 管理コンソールのホームページから、「Devices (デバイス)」 > 「Chrome management (Chrome 管理)」に移動します。

「Home (ホーム)」ページでデバイスが表示されない場合、下部で「More controls (その他のコン トロール)」をクリックします。

- 3. 「Device settings (デバイスの設定)」をクリックします。
- Chrome Management Partner Access (Chrome 管理 パートナーアクセス)」セクションで、
   **[Enable Chrome Management Partner Access (Chrome 管理の有効化 パートナーアクセス)」**ボックスの*選択を解除*します。
- 5. **「Save (保存)」**をクリックします。
- 6. 「Devices (デバイス)」 > 「Chrome management (Chrome 管理)」 > 「User & browser settings (ユー ザー & ブラウザの設定)」に移動します。
- 7. [Chrome Management Partner Access (Chrome 管理 パートナーアクセス)] セクションで、
   [Enable Chrome Management Partner Access (Chrome 管理の有効化 パートナーアクセス)] ボックスの選択を解除します。
- 8. **[Save (保存)」**をクリックします。

#### Google 管理コンソールからの HP TechPulse の連携解除

- 1. <u>https://www.hpdaas.com</u> にアクセスします
- 2. *「EMM Admin (EMM 管理者)」*ロールを持つ HP TechPulse ユーザーでサインインしていることを確認します。
- 3. TechPulse ランディング ページから「Settings (設定)」をクリックします。

![](_page_13_Picture_11.jpeg)

4. 「Settings (設定)」のランディングページから「Preferences (設定)」をクリックします。

![](_page_14_Picture_2.jpeg)

- 5. 「Third Party Software (サードパーティソフトウェア)」まで下方へスクロールします。
- 6. **「Google Chrome Enterprise Integration (Google Chrome Enterprise の統合)」**の**鉛筆アイコン**をクリッ クします。

| Google Chrome Enterprise | Not Configured | Ũ |
|--------------------------|----------------|---|
| Integration              |                |   |

7. **[Enable Google Chrome Enterprise (Google Chrome Enterprise の有効化)]**を無効にします。

© Copyright 2021 HP Development Company, L.P.こちらに記載されている情報は予告なく変更されることがあります。HP の製品 およびサービスに関する保証は、当該製品およびサービスに付随する明示的な保証文によってのみ規定されるものとします。 本書のいかなる内容も、新たな保証を追加するものではありません。HP は、本書の技術的または編集上の誤りや欠落に関し て責任を負いません。

Microsoft および Windows は、米国およびその他の国における Microsoft Corporation の登録商標または商標です。

2021年1月25日